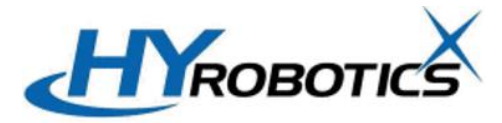

## How to Connect Your Laptop to EPIK / UNIK

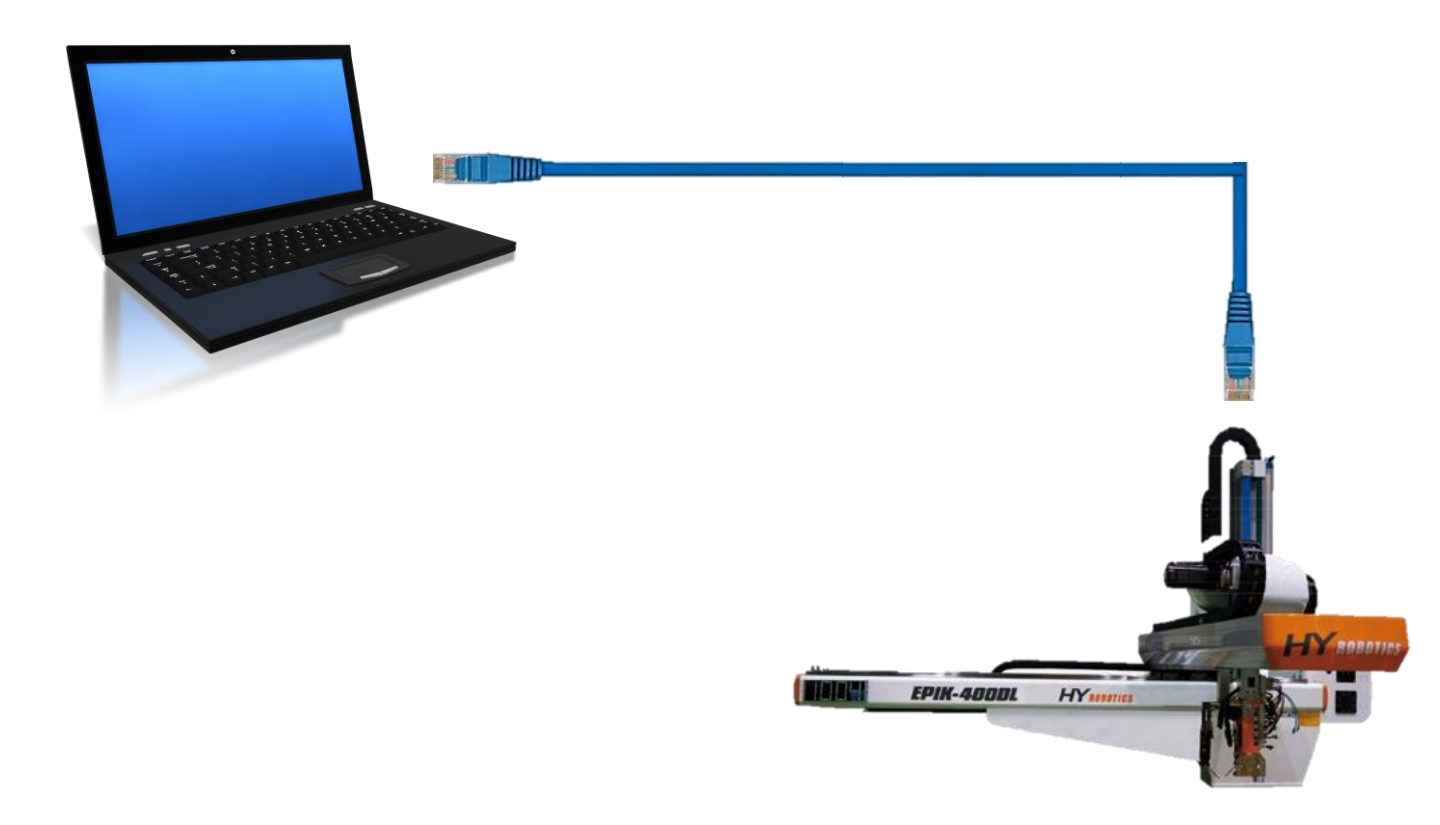

# 1. Connect laptop and Robot PLC with Ethernet Cable

#### Laptop Ethernet Port

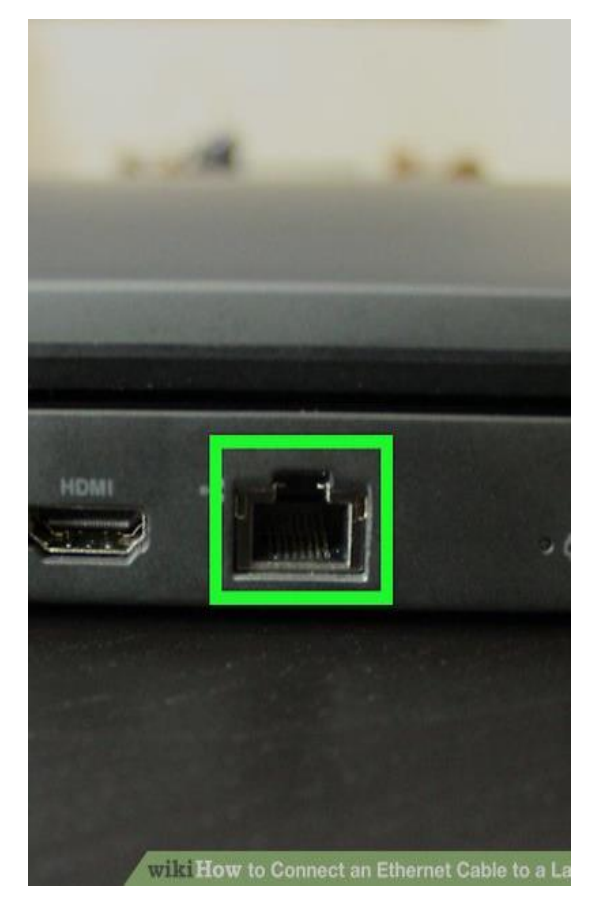

**Robot Ethernet Port** 

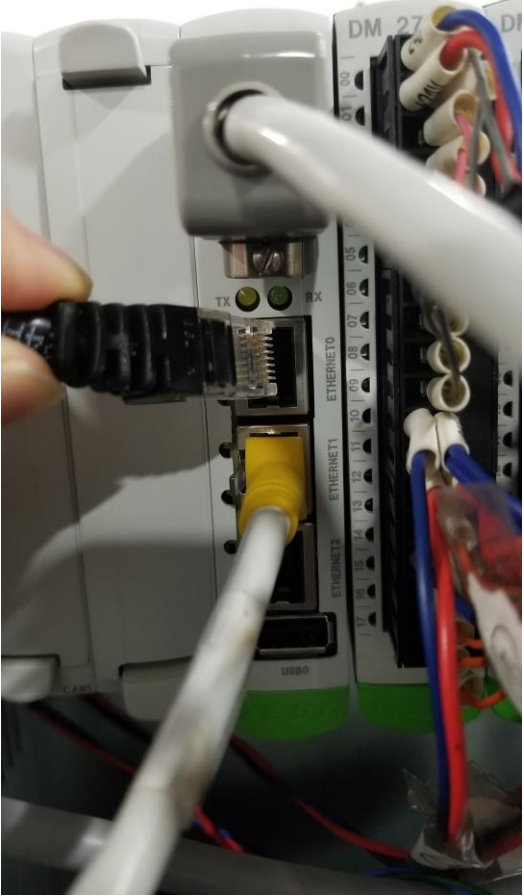

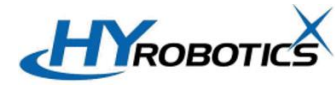

| Network Connections                                                                                                    |                                                                          |                                                                                                    |                                                                                                    | — 🗆                                                                                                    | >      |
|----------------------------------------------------------------------------------------------------|--------------------------------------------------------------------------|----------------------------------------------------------------------------------------------------|----------------------------------------------------------------------------------------------------|----------------------------------------------------------------------------------------------------|--------|
| → ↑ 1 Control Panel → Network                                                                                                    | and Internet > Network Connections                                       |                                                                                                    | ٽ ~                                                                                                    | 🔎 Search Network Conn                                                                                                    | ection |
| ganize 🔻 Disable this network device D                                                                                                    | iagnose this connection Rename thi                                       | connection                                                                                                    | Change settings of this                                                                                                    | connection                                                                                                    |        |
| Bluetooth Network Connection<br>Not connected<br>Bluetooth Device (Personal Area                                                                                                    | Ethernet<br>Network cable unplugged<br>Realtek PCIe GBE Family Controlle | Wi-E<br>Ethernet F<br>Networking<br>Connect usin<br>Realte                                                                                   | Properties<br>Sharing<br>ng:<br>ek PCle GBE Family Contr                                                                                                    | oller                                                                                                    |        |
| . Go to Networ<br>→ Ethernet Pro<br>→ TCP/IPv4 Prop                                                                                                    | k Connection<br>perties →<br>perties                                     | S This connect<br>Clie<br>Clie<br>Clie<br>Clie<br>Mic<br>Mic<br>Mic<br>Mic<br>Install<br>Description<br>Transmiss<br>wide area<br>across div | tion uses the following iten<br>Int for Microsoft Networks<br>and Printer Sharing for M<br>S Packet Scheduler<br>met Protocol Version 4 (1<br>rosoft Network Adapter N<br>rosoft LLDP Protocol Driven<br>ernet Protocol Version 6 (1<br><br>Uninstall<br>ion Control Protocol/Inten<br>network protocol that pro-<br>rerse interconnected network | Configure<br>ms:<br>icrosoft Networks<br>(CP/IPv4)<br>lultiplexor Protocol<br>rer<br>TCP/IPv6)<br>Properties<br>net Protocol. The default<br>vides communication<br>vorks. |        |
| Internet Protocol Version 4 (TCP/IPv4<br>General<br>You can get IP settings assigned auto                                                                                                    | ) Properties<br>matically if your network supports                       | ×                                                                                                    |                                                                                                    | OK Cancel                                                                                                    |        |
| this capability. Otherwise, you need to<br>for the appropriate IP settings.<br>Obtain an IP address automatica<br>Obtain the following IP address:<br>IP address:<br>Subpet mask:                                                           | o ask your network administrator<br>Illy<br>192 . 168 . 100 . 102        | IP /<br>Sub                                                                                                    | Address : 192<br>onet mask : 2<br>fault Gatewa                                                                                                    | 2.168.100.102<br>255.255.255.0<br>ov : 192.168.100                                                                                                    | 25     |
| Subnet mask:                                                                                                    | 255.255.255.0                                                            | Dei                                                                                                    | ault Galewa                                                                                                    | IY . 192.108.100                                                                                                    | .25    |
| <ul> <li>Obtain DNS server address auto</li> <li>Obtain DNS server address auto</li> <li>Use the following DNS server address</li> <li>Preferred DNS server:</li> <li>Alternate DNS server:</li> <li>Validate settings upon exit</li> </ul> | matically<br>dresses:                                                    |                                                                                                    |                                                                                                    |                                                                                                    |        |
|                                                                                                    | Advanced                                                                 |                                                                                                    |                                                                                                    |                                                                                                    |        |
|                                                                                                    | OK Cance                                                                 |                                                                                                    |                                                                                                    | HYROBOT                                                                                                    | ПС     |

## 3. Window Key + R → Type "optionalfeatures" and click "OK"

| Z | Zoom       | ^                                                                                                    |   |
|---|------------|----------------------------------------------------------------------------------------------------|---|
|   |            | Type the name of a program, folder, document, or Internet resource, and Windows will open it for you. |   |
|   | Open:      | optionalfeatures $\checkmark$                                                                         |   |
| 4 |            | OK Cancel Browse                                                                                      |   |
|   | <b>ب</b> ا | Search for anything                                                                                   | С |

| 🛒 Windows Features      |                                          |                                                    | _                                       |            | ×        |             |
|-------------------------|------------------------------------------|----------------------------------------------------|-----------------------------------------|------------|----------|-------------|
| Turn W                  | Vindows featu                            | res on or off                                      |                                         |            | 0        |             |
| To turn a<br>box. A fil | feature on, select<br>lled box means tha | its check box. To turn<br>at only part of the feat | a feature off, cle<br>ure is turned on. | ar its che | ck       |             |
| +                       | .NET Framework                           | 3.5 (includes .NET 2.0                             | and 3.0)                                |            | ^        |             |
| • 🗖                     | .NET Framework                           | 4.8 Advanced Service                               | 5                                       |            |          |             |
|                         | Internet Explorer                        | 11                                                 |                                         |            |          |             |
| • 🗖 🚽                   | Internet Informa                         | tion Services                                      |                                         |            |          |             |
|                         | Internet Informa                         | tion Services Hostable                             | Web Core                                |            |          |             |
| ± 🗌 🔤                   | Legacy Compon                            | ients                                              |                                         |            |          |             |
| ± 🗹 🔤                   | Media Features                           |                                                    |                                         |            |          |             |
| ± 🗌 🔤                   | Microsoft Messa                          |                                                    | $1 \cap /$                              |            |          | light noods |
|                         | Microsoft Print t                        |                                                    | <b>1.</b> 0/                            |            | <u> </u> | lient neeus |
|                         | Microsoft XPS D                          | ocum                                               |                                         |            |          |             |
|                         | Print and Docum                          | nent <sup>s</sup> to he                            | o ona                                   | hle        | ha       |             |
|                         | Remote Differen                          |                                                    |                                         |            | - U      |             |
|                         | Simple TCPIP se                          | rvicesl <del>, ner ceno, aayen</del>               | ne etcj                                 |            |          |             |
|                         | SMB 1.0/CIFS Fil                         | e Sharing Support                                  |                                         |            |          |             |
|                         | SMB 1 0/CIES                             | S Automatic Removal                                |                                         |            |          |             |
|                         |                                          | SClient                                            |                                         |            |          |             |
|                         |                                          | Server                                             |                                         |            |          |             |
|                         | Teinet Client                            |                                                    |                                         |            |          |             |
|                         | IFIP Client                              | Distance                                           |                                         |            |          |             |
|                         | Windows Uwee                             | Platform                                           |                                         |            |          |             |
|                         | windows Hypen                            | visor Platform                                     |                                         |            | ~        |             |
|                         |                                          |                                                    | OK                                      | Car        | ncel     | HYPOT       |

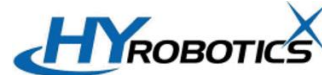

#### 4. Window Explorer $\rightarrow$ Type (192.168.100.100)And enter

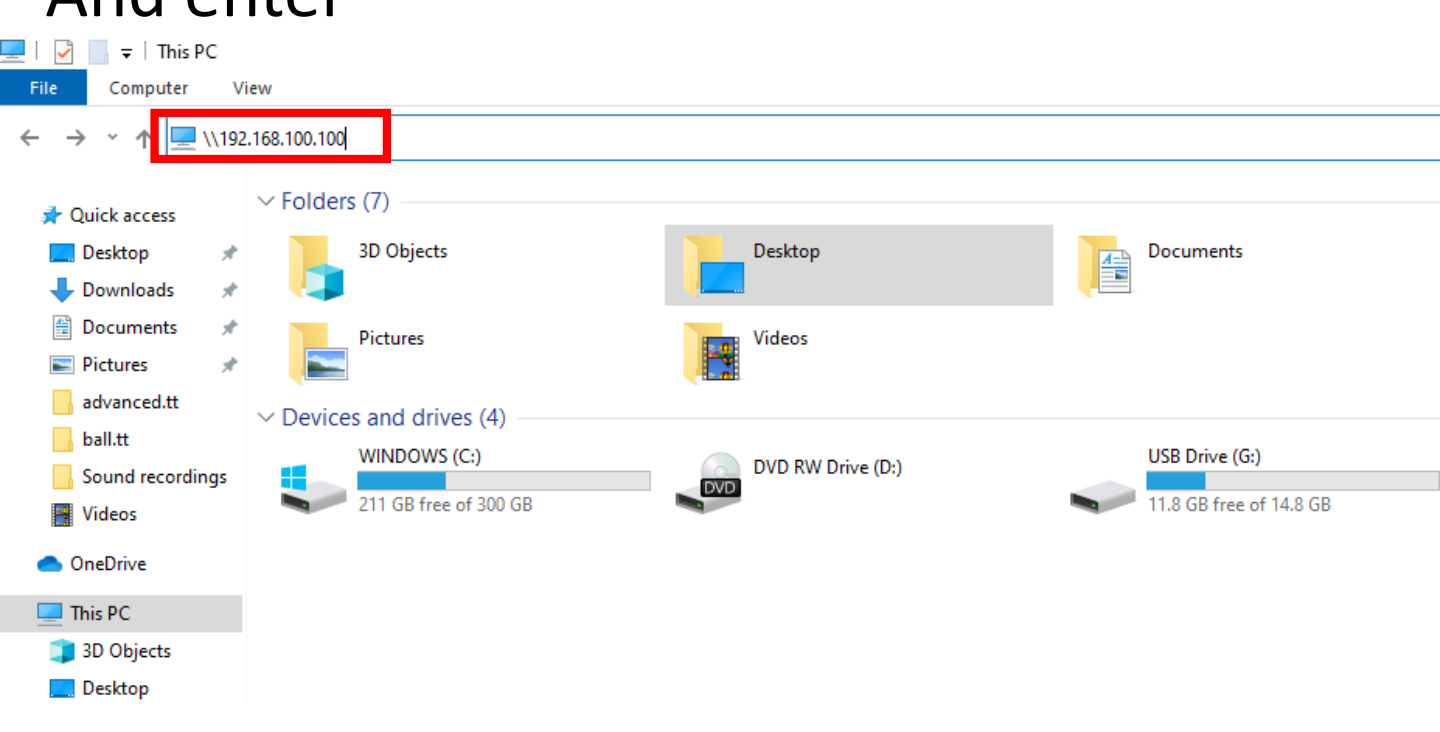

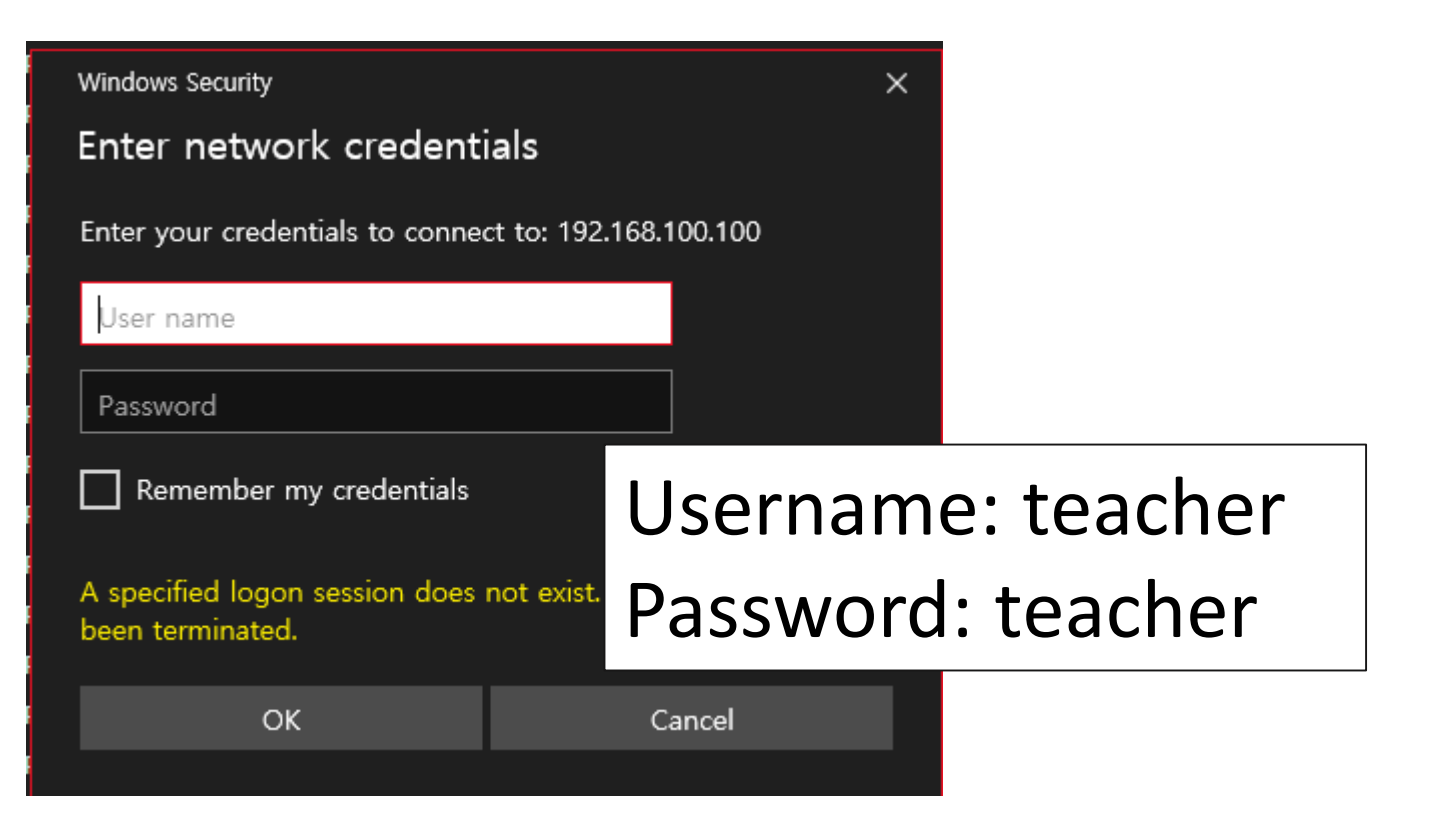

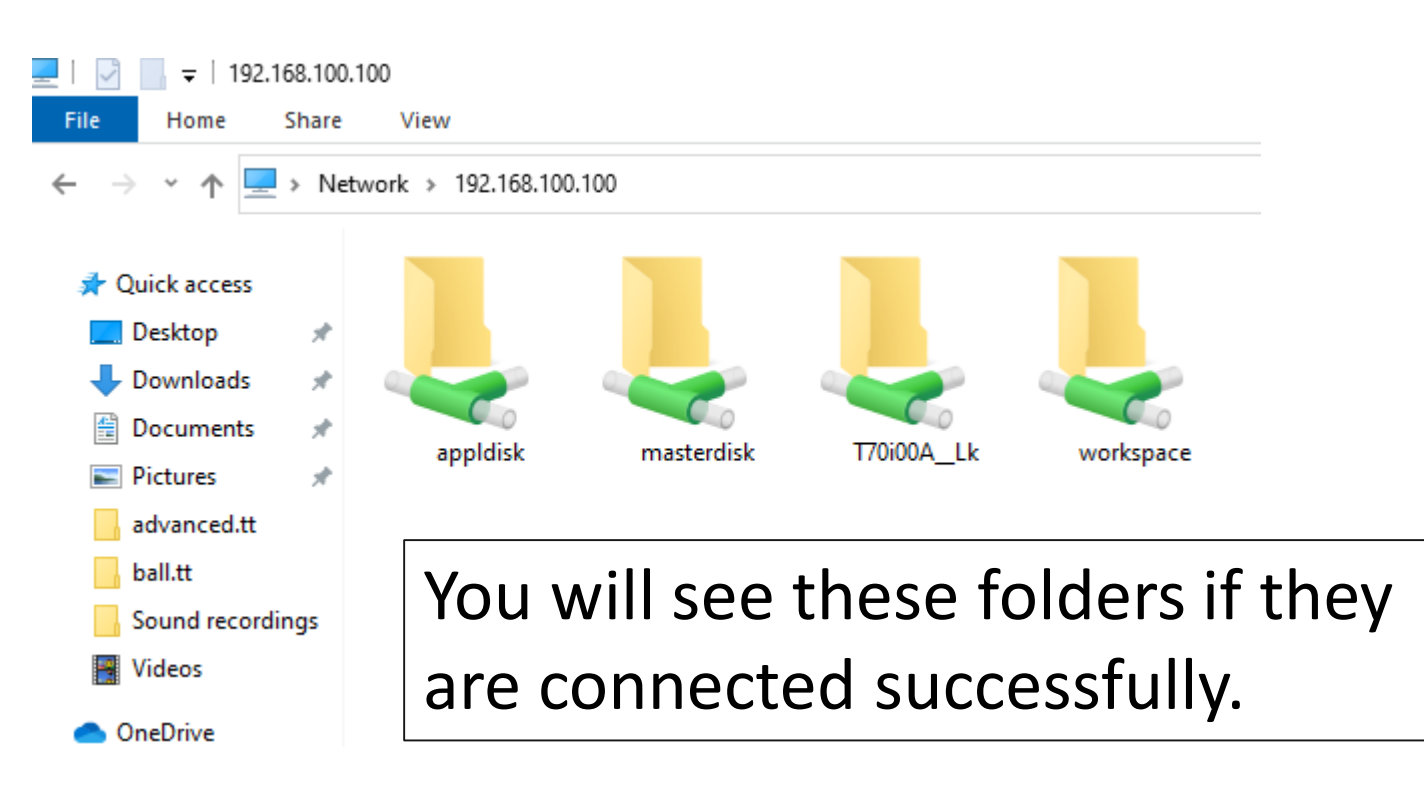

### 5. Go to >192.168.100.100/appldisk/application/ control/teachcontrol

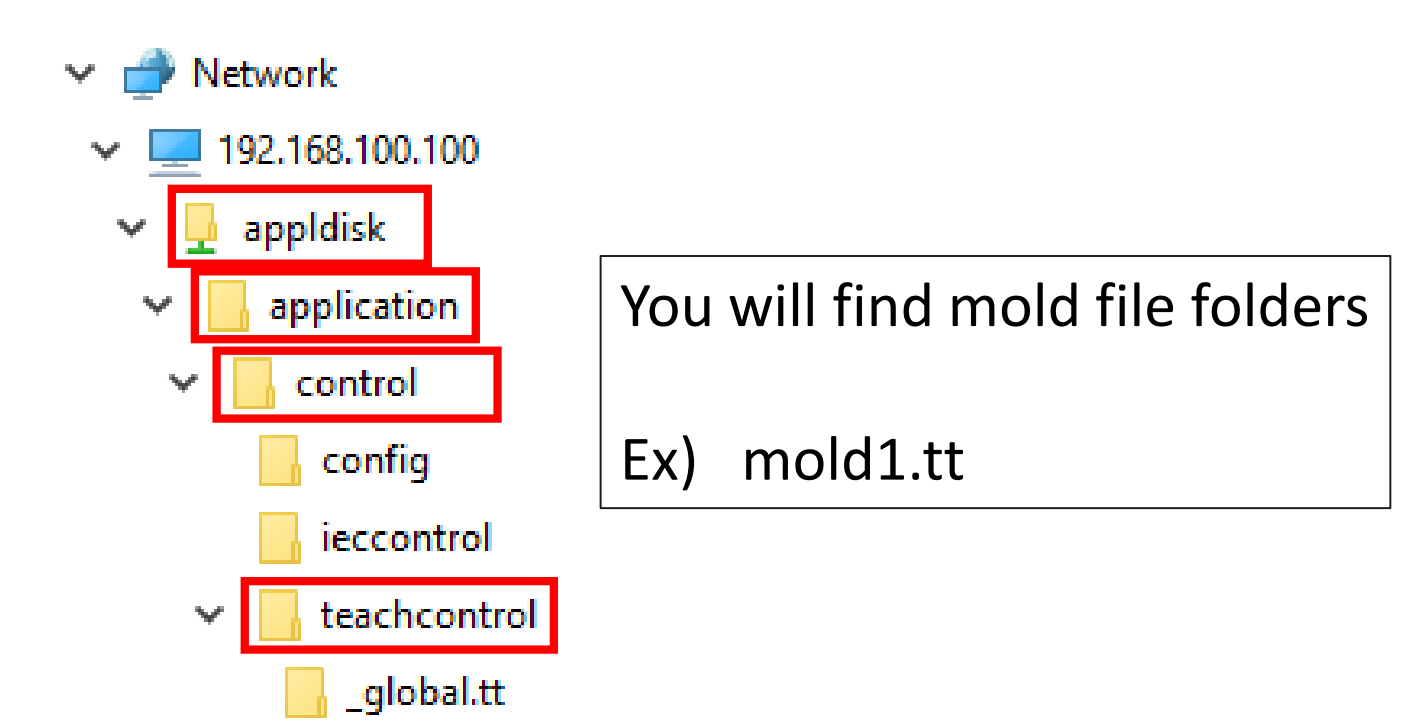

### 5. Do NOT edit any files if you are not authorized.

#### Before edit files, please back up all files in mold folder

#### 7. Find Master.tip file and open it with notepad

| Inamercase_en.properties  | UT J ZUTU SUT AIVI | FINUE  |
|---------------------------|--------------------|--------|
| mainrelease_ko.properties | 6/15/2016 9:01 AM  | PROF   |
| mainrelease_zh.properties | 6/15/2016 9:01 AM  | PROF   |
| master.tid                | 11/12/2020 5:13 PM | TID Fi |
| master.tip                | 11/12/2020 4:38 PM | TIP Fi |
| master_de.properties      | 6/15/2016 9:01 AM  | PROF   |
| master_en.properties      | 6/15/2016 9:01 AM  | PROF   |
| master_ko.properties      | 6/15/2016 9:01 AM  | PROF   |
| master_zh.properties      | 6/15/2016 9:01 AM  | PROF   |
|                           |                    |        |

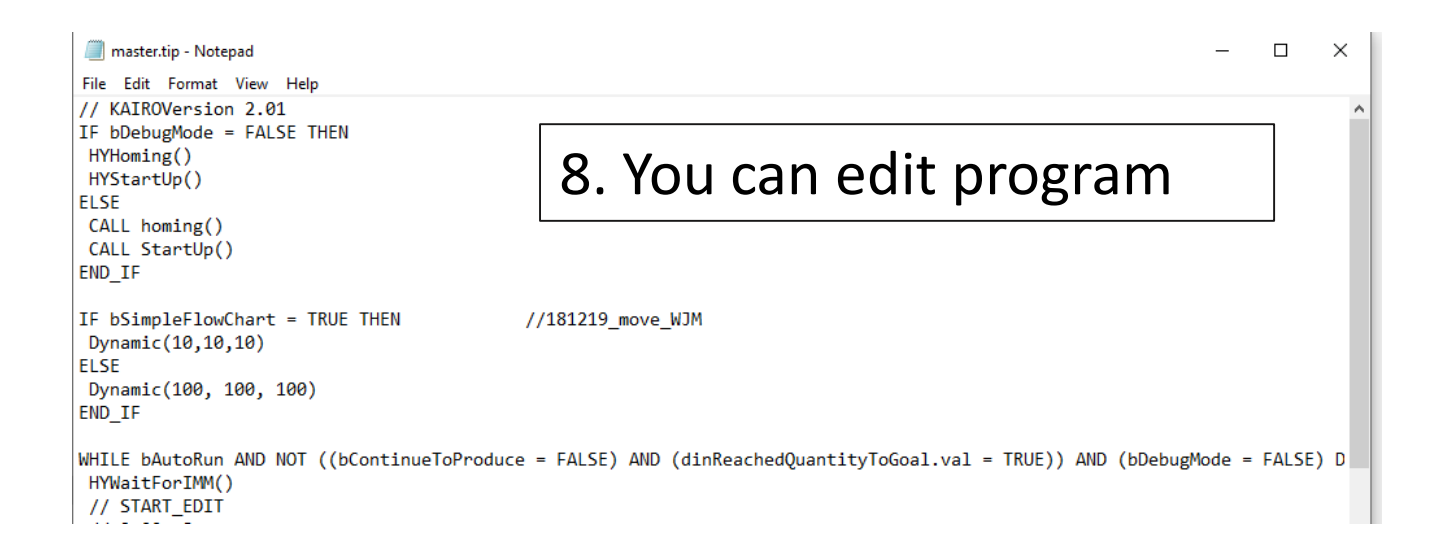